## Web 端如何进行预算设置(文档)

用户登录互海通 Web 端后, 在预算申请前, 需进行汇率设置、科目设置及预算设置。 1、**汇率设置** 

依次点击"系统设置--汇率设置",进入汇率设置界面,点击对应月份后的图标,在汇率设置 窗口,填写人民币对应美元、欧元的换算汇率后,点击"确定"。

| 6        | 互海科技                 |              | ) Q     |                         |            | 工作台       | 1949    | 船舶AIS        | 发现           |         |      |        | 系统▼ Д       |         | ##    |
|----------|----------------------|--------------|---------|-------------------------|------------|-----------|---------|--------------|--------------|---------|------|--------|-------------|---------|-------|
| Ŗ        | 海务管理                 | >            | 汇率设置    |                         |            |           |         |              |              |         |      |        |             |         |       |
|          | 船舶事件                 |              | 本表汇率供涉  | 及本币外币换》<br>《 <b>会昭主</b> | 厚的各功能使用    | 1. 引用后会将已 | 引用汇率数   | 数据记录在单据P     | 5.           |         |      | 2、点    | 击对应月份♪      | 后的图标    |       |
|          | 通讯录                  |              | 币种      | 1月12                    | 2月12       | 3月12      | 4月12    | 5月12         | 6月12         | 7月12    | 8月12 | 9月12   | 10月12       | 11月12   | 12月12 |
| ይ        | 电子签章                 |              | CNY     | 1                       | 1          | 1         | 1       | 1            | 1            | 1       | 1    | 1      | 1           | 1       | 1     |
| \$       | 系统设置                 | ~            | USD     |                         |            |           |         |              |              |         |      | 0.1421 |             |         |       |
|          | 角色权限                 |              | EUR     |                         |            |           |         |              |              |         |      | 0 1278 |             |         |       |
|          | 用户管理                 | Ń            |         |                         |            |           |         |              |              |         |      |        |             |         |       |
|          | 流程定义                 | $\mathbf{N}$ |         |                         |            |           |         |              |              |         |      |        |             |         |       |
|          | ##1150.1#<br>汇率设置    |              | 1. 依次点击 | "系统设置-3                 | 汇率设置"      |           |         |              |              |         |      |        |             |         |       |
|          | 数据备份                 |              |         |                         |            |           |         |              |              |         |      |        |             |         |       |
|          | 登录页配置                | 1            |         |                         |            |           |         |              |              |         |      |        |             |         |       |
|          |                      |              |         |                         |            |           |         |              |              |         |      |        |             |         |       |
| 6        | 互海科技                 | e            | ) Q     |                         | _          | 丁/左台 1    | 1040    | ALAA NIC     | 42:00        |         |      | 切换     | 系统 <b>•</b> | 5.7 (D) |       |
|          |                      |              | 汇率设置    |                         |            |           | 2024    | 4年10月份换      | 算汇率          |         |      |        |             |         |       |
| ÷        | 海务管理                 |              | 本表汇率供涉: | 75本市外市掉筆                | <b>a</b> : | 1 C       | NY = 0. | 1406         | US           | D       |      |        |             |         |       |
|          |                      |              | 2024年汇率 | 参照表                     |            | 1 C       | NY = 0. | 1301         | EU           | R       |      |        |             |         |       |
| ц<br>Ц   | 由了次暫                 |              | 币种      | 1月1                     |            | 反向汇率:     | 1 USD = | 7.11238 ONY; | 1 EUR = 7.68 | 54 CNY; |      | 9月12   | 10月18       | 11月18   | 12月1  |
| <u>ن</u> | 系统设置                 |              | CNY     | 1                       |            | 3         | 、填写人    | 民币对应美元       | 、欧元的         | 确定      | 取消   | 1      | 1           | 1       | 1     |
|          | 角色权限                 |              | USD     |                         | -          | t         | 火异/二竿/  | 百, 黑田 (明)    | £            |         |      | 0.1421 |             |         |       |
|          |                      |              | EUR     |                         |            |           |         |              |              |         |      | 0.1278 |             |         |       |
|          | 用户管理                 |              |         |                         |            |           |         |              |              |         |      | 0.1210 |             |         |       |
|          | 用户管理流程定义             |              |         |                         |            |           |         |              |              |         |      | 0.1210 |             |         |       |
|          | 用户管理<br>流程定义<br>基础数据 | ×            |         |                         |            |           |         |              |              |         |      | 0.1210 |             |         |       |

## 2、预算设置

登录页配置

依次点击""预算管理-预算设置",默认进入预算设置界面,点击具体使用部门后的"编辑", 根据需要选择预算币种,修改轻提醒、强提醒阈值,点击"保存"。

**注**:有审批金额后修改币种时,按照申请时填写的汇率重新计算预算金额。如申请时预算币 种是美元,汇率为1美元=7元人民币,申请金额是1美元,后期修改预算币种为人民币了, 那就按照当时的汇率,预算金额变为7元人民币。

| G        | 互海科技         | (   | <b>⊙</b> Q     |              | 工作台 (1946) | 船舶AIS | 发现      | 切换系统▼ 🗘 🏷 | ② 🕘 朱慧       |
|----------|--------------|-----|----------------|--------------|------------|-------|---------|-----------|--------------|
| *-<br>×= | 预算管理         | ¥1. | 预算设置<br>依次点击"预 | 算管理-预算设置"    |            |       |         |           |              |
|          | 预算申请<br>预算中请 | /   | 预算设置           | 科目设置         |            |       |         | 2、点击具     | 体使用部门后的"编辑"  |
|          | 预辩设置         |     | #              | 使用部门         | 预算币种       |       | 轻提醒阈值 ① | 强提醒阈值 ①   | 操作           |
| •        | 航次管理         |     | 1              | 岸基           | CNY        |       | 70%     | 90%       | 编辑           |
| <b></b>  | 船舶报告         |     | 2              | 互海1号         | CNY        |       | 70%     | 90%       | 编辑           |
| $\odot$  | 船舶检查         | >   | 3              | 乘风破浪1号 (徐威威) | CNY        |       | 70%     | 90%       | 编辑           |
| Ŋ        | 体系管理         | >   | 4              | 互海2号         | CNY        |       | 70%     | 90%       | 编辑           |
| 串        | 海务管理         | >   | 5              | 互海3          | CNY        |       | 70%     | 90%       | 编辑           |
|          | 船舶事件         |     | 6              | <b>声</b> 海洪  | CNV        |       | 70%     | 90%       | <b>给带</b> 4日 |
|          | 通讯录          | >   |                |              |            |       |         |           | 124 条        |
| Ъ        | 电子签章         | >   |                |              |            |       |         |           |              |

| G       | 互海科技 |   | ÐQ   |              | 工作台(1946) | 船舶AIS | 发现       |                                            | 切换系统▼ 🗘      |    |    | 朱慧    |
|---------|------|---|------|--------------|-----------|-------|----------|--------------------------------------------|--------------|----|----|-------|
| ×       | 预算管理 | ~ | 预算设置 |              |           |       |          |                                            |              |    |    |       |
|         | 预算申请 |   | 预算设置 | 科目设置         |           | 3 根据氢 | 國西洪塔統領市动 | 修改 经 建 化 化 化 化 化 化 化 化 化 化 化 化 化 化 化 化 化 化 | 息酿闹信 占丰"促左"  |    |    |       |
|         | 預算实绩 |   |      |              |           |       | 安地中,     |                                            |              |    |    | _     |
|         | 预算设置 |   | #    | 使用部门         | 预算币种      |       | 轻提醒阈值()  |                                            | 强提醌阈值 ①      | 操作 |    |       |
|         | 航次管理 |   | 1    | 岸基           | CNY       | ~     | 60       | •                                          | 90           | 保存 | 取消 |       |
| <b></b> | 船舶报告 |   | 2    | 互海1号         | CNY       |       | 70%      |                                            | 90%          | 编辑 |    |       |
| $\odot$ | 船舶检查 | > | 3    | 乘风破浪1号 (徐威威) | CNY       |       | 70%      |                                            | 90%          | 编辑 |    |       |
| ß       | 体系管理 | > | 4    | 互海2号         | CNY       |       | 70%      |                                            | 90%          | 编辑 |    |       |
| 串       | 海务管理 | > | 5    | 互海3          | CNY       |       | 70%      |                                            | 90%          | 编辑 |    |       |
| ⚠       | 船舶事件 |   | 6    | 下海洪          | CNY       |       | 70%      |                                            | 9 <b>0</b> % | 编辑 |    |       |
| Ē       | 通讯录  | > |      |              |           |       |          |                                            |              |    |    | 124 条 |
| Ъ       | 电子签章 | > |      |              |           |       |          |                                            |              |    |    |       |

## 3、科目设置

依次点击"'预算管理-预算设置",进入预算设置界面,点击切换至"科目设置"界面,再点击"新 增一级科目",在新增一级科目窗口,填写科目编号、名称等信息(带\*必填),根据需要选择 是否关联业务项(选择"是"时,需选择预算科目管理部门及 c),最后点击"保存"。 科目设置完成后,可进行修改、删除操作。

| 9       | )互海科技        | (            | <b>⊕</b> Q                 | 工作台 (1949    | ) 船舶AIS 发现  |                                     | 切换系统 👻 🔎 | 5.7<br>2 9 | 0 🜔 🛤 |
|---------|--------------|--------------|----------------------------|--------------|-------------|-------------------------------------|----------|------------|-------|
|         | 预算管理         | ~            | 预算设置                       |              |             |                                     |          |            |       |
|         | 预算申请<br>预算实绩 | $\backslash$ | 预算设置 科目设置                  | ➡ 2、点击切换至"科目 | 设置"         |                                     |          |            |       |
|         | 预算设置         |              | 新增一级科目<br>1、依次点击"预算管理-预算设置 | 置",进入预算设置界面  |             |                                     |          |            | ✓全部展开 |
|         | 航次管理         |              | 预算科目编号                     | 自定义预算科目中文名称  | 自定义预算科目英文名称 | 关联业务项目                              | 默认管理部门   | 操作         |       |
|         | 船舶报告         |              | 600320                     | 机务部          |             | 服务订单,船舶服务订单类型                       | 销售部      | 修改         | 删除    |
| $\odot$ | 船舶检查         | >            | ₩ 001                      | 船舶维护费用       |             |                                     |          | 修改         | 新增子科目 |
| ß       | 体系管理         | >            | 00101                      | 维修费用         |             | 空气系统,舱底水系统,海水系统,<br>装卸货设备,甲板舾装设备,电力 | 轮机部      | 修改         | 删除    |
| 串       | 海务管理         | >            | 00102                      | 船舶服务费用       |             | 船舶监造,船舶监修,船舶管理系统,其他,压载水检验,第三方检      | 甲板部      | 修改         | 删除    |
| ⚠       | 船舶事件         | - 1          | 00103                      | 物料采购费用       |             | 00Provisions & Slop Chest-1,10      | 甲板部      | 修改         | 制除    |
|         | 通讯录          | >            |                            |              |             |                                     |          |            | 9条    |
| Ъ       | 电子签章         | >            |                            |              |             |                                     |          |            |       |

| 6    | 互海科技 |     |            | 工作台(1949) 船舶4      |                       |               | 新增                  | 一级科目                |                                           | $\bigotimes$     |
|------|------|-----|------------|--------------------|-----------------------|---------------|---------------------|---------------------|-------------------------------------------|------------------|
|      | 预算管理 |     | 预算设置       |                    | 預算科目编号*               |               | 预算科目名称*             |                     | 预算科目英文名称                                  | R                |
|      | 预算申请 |     |            |                    | 004                   |               | 船员管理                |                     | 请填写                                       |                  |
|      | 预链实统 |     | 预算设置科目设置   |                    | 排序号                   |               | 是否关联业务项             | ē目                  | 预算科目管理部门                                  | *                |
|      |      |     | 3.         | 点击"新增一级科目"         | 请填写                   |               | • 是 〇               | 否                   | 财务、行政、人                                   | <b>#</b>         |
|      | 预算设置 |     | 800H 900HH |                    | 关联业务项目*               | 4、填写科<br>业务项目 | 目编号、名称:<br>(选择"是"时, | 等信息(带*必填<br>需选择预算科目 | <ol> <li>人根据需要</li> <li>管理部门及关</li> </ol> | 选择是否关联<br>联业务项目) |
| •    | 航次管理 |     | 预算科目编号     | 自定义预算科目中文名称 自定义预算科 | 可选项目                  |               | ✓ 全部展开              | 已选项目                |                                           | 🗌 全部展开           |
|      | 船舶报告 |     | ₩ 001      | 船舶维护费用             | ♥ <mark>▼</mark> 船员管理 |               |                     |                     |                                           |                  |
|      | 船舶检查 | >   | 00101      | 维修费用               | 🔽 社(                  | 呆             |                     | l                   |                                           |                  |
| 9) · | 体系管理 |     | 00102      | 船舶服务费用             | ✓ 商(<br>▼ 工)          | 条             |                     | 暂无数据                |                                           |                  |
| Ŗ    | 海务管理 |     | 00103      | 物料采购费用             | ♥ □ 费用管理              |               |                     |                     |                                           |                  |
| Δ    | 船舶專件 |     | ~ 002      | 平防弗田               | ▼ □ 劳                 | ❤ □ 劳务报销      |                     |                     |                                           |                  |
| -    |      |     |            | ANGULU             |                       | 移至已选项目        |                     |                     | 从已选项目删除                                   |                  |
|      | 迪讯录  |     |            |                    | L                     |               |                     |                     |                                           |                  |
| £    | 电子签章 | > 0 |            |                    |                       |               |                     | 5、点击"保              | 存" 🔶                                      | <b>聚存</b> 取消     |

| G       | 互海科技         |   | ΘQ        | 工作台 (194    | 船舶AIS 发现    |                                      | 切换系统 👻 🔎         | 🔀 ⑦ 🕘 朱慧         |
|---------|--------------|---|-----------|-------------|-------------|--------------------------------------|------------------|------------------|
| ×       | 预算管理         | ~ | 预算设置      |             |             |                                      |                  |                  |
|         | 预算申请         |   | 预算设置 科目设置 |             |             |                                      |                  |                  |
|         | 预算实绩<br>预算设置 |   | 新增一级科目    |             |             |                                      |                  | ✔ 全部展开           |
|         | 航次管理         |   | 预算科目编号    | 自定义预算科目中文名称 | 自定义预算科目英文名称 | 关联业务项目                               | 默认管理部门           | 操作               |
| <b></b> | 船舶报告         | > | ~ 003     | 费用管理        |             |                                      |                  | 修改 新增子科目         |
| $\odot$ | 船舶检查         | > | 003001    | 经费报销1       |             | 厂修,厂修扳销单,检修,航修,航修<br>报销单,上下船交通费,上下船路 | 财务、行政、人事         | 修改 删除            |
| ß       | 体系管理         | > | 003002    | 备用全         |             | 备用金,船舶自购备件,船舶自购物<br>料,招待费,费用费,赢港费,交通 | 财务、行政、人事         | 修改 删除            |
| 串       | 海务管理         | > | 004       | 船员管理        |             | 社保,商保,工资                             | 财务、行政、人事         | 修改 删除            |
|         | 船舶事件         |   |           |             |             |                                      |                  |                  |
|         | 通讯录          | > |           |             |             | e                                    | 。<br>、科目设置完成后,可进 | ◆ 9条<br>行修改、删除操作 |
| Ъ       | 电子签章         | > |           |             |             |                                      |                  |                  |